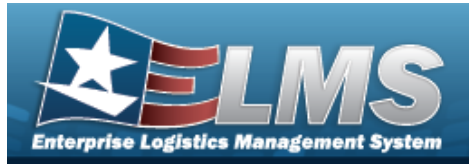

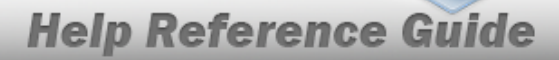

## Search for a Depreciation Update Personal Property — Criteria

## **Overview**

The Property Accountability module Depreciation Update Personal Property process provides the ability to activate Personal Property and Improvements for depreciation and updates the depreciation data. When a Personal Property asset is re-baselined, the previous depreciation reported cannot be recovered for that asset.

## Navigation

Accounting > DEPRN UPDATE > Personal Property > Depreciation Update Personal Property Search Criteria page

### Procedures

#### **Search for Personal Property**

One or more of the Search Criteria fields can be entered to isolate the results. By default, all

results are displayed. Selecting at any point of this procedure returns all fields to the default "All" setting.

1. Select C Personal Property if the depreciated asset is a personal property. *The appropriate fields appear.* 

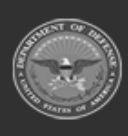

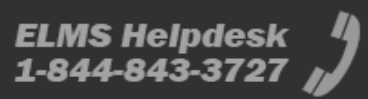

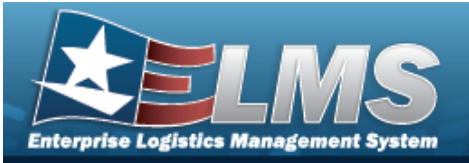

|                    | u                |   |  |  |
|--------------------|------------------|---|--|--|
| Personal Property  | ۲                |   |  |  |
| Personal Prop Impv | ıs 🔾             |   |  |  |
| Deprn Sts          | NonActivated     | ~ |  |  |
| UIC                | Select an Item   | ~ |  |  |
| Asset Id           |                  |   |  |  |
| Stock Nbr          |                  | ٩ |  |  |
| Serial Nbr         |                  |   |  |  |
| Asset Sts Cd       | Select an Item   | ~ |  |  |
| Acq Program Name   | e Select an Item | ~ |  |  |
| Type Dsg Name      | Select an Item   | ~ |  |  |
|                    |                  |   |  |  |

2. Select search for a Personal Property Depreciation Update – Results page appears. Results display in the Search Results grid.

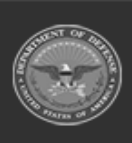

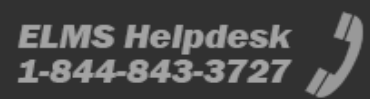

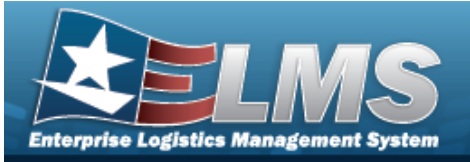

| Deprn Type<br>AST - Deprn Personal Prop |               | As<br>        | Asset Id<br>               |                |                 | Serial Nbr      |                                |                 |                  | Type Dsg Nm<br> |                |  |
|-----------------------------------------|---------------|---------------|----------------------------|----------------|-----------------|-----------------|--------------------------------|-----------------|------------------|-----------------|----------------|--|
| Deprn Sts<br>Not-Activated              |               | <b>St</b> 000 | Stock Nbr<br>0005000739411 |                | Ass<br>         | Asset Sts Cd    |                                |                 | Acq Program Name |                 |                |  |
| UIC<br>BROOKS                           |               |               |                            |                |                 |                 |                                |                 |                  |                 |                |  |
| Search Result                           | ts            |               |                            |                |                 |                 |                                |                 |                  |                 |                |  |
| Select Ac                               | ctivation UIC | Asset Id      | Stock Nbr                  | Serial Nbr     | Maj Cust<br>Nbr | Sub Cust<br>Nbr | Intrf Sys Cd                   | Asset Sts<br>Cd | Item<br>Desc     | LIN/TAMCN       | Type I<br>Name |  |
|                                         | BROOKS        | BROOKS000289  | 0005000739411              | 1000001        | FB2020          |                 | AK - LMP                       | U - In Use      | TEST<br>RIFLE    | AA123A          |                |  |
|                                         | BROOKS        | TEST12334902  | 0005000739411              | Q2398470182374 | 123456          |                 | AY - NO AUTOMATED<br>INTERFACE | U - In Use      | TEST<br>RIFLE    | AA123A          |                |  |
|                                         |               |               |                            |                |                 |                 |                                |                 |                  |                 |                |  |

### Search for Personal Property Improvements

1. Select O PERSONAL PROP IMPVS if the depreciated asset is an improvement on a personal property. *The appropriate fields appear.* 

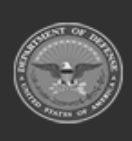

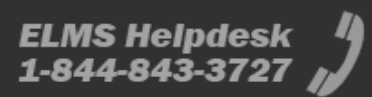

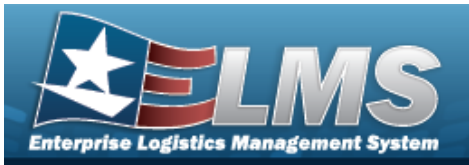

| Personal Property   | 0              |   |  |
|---------------------|----------------|---|--|
| Personal Prop Impvs | ۲              |   |  |
| Deprn Sts           | NonActivated   | ~ |  |
| UIC                 | Select an Item | ~ |  |
| Asset Id            |                |   |  |
| Acq Program Name    | Select an Item | ~ |  |
| Type Dsg Name       | Select an Item | ~ |  |
| Impv Nbr            |                |   |  |

2. Select Search for a Personal Property Depreciation Update — Results page appears. Results display in the Search Results grid.

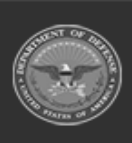

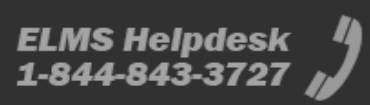

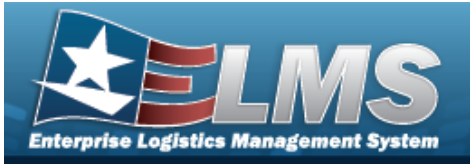

| Search                   | Criteria             |        |              |               |               |                 |                 |                                |             |                 |                         |            |                  |
|--------------------------|----------------------|--------|--------------|---------------|---------------|-----------------|-----------------|--------------------------------|-------------|-----------------|-------------------------|------------|------------------|
| Deprn Type<br>AIM - Depr | e<br>n Personal Prop | Impv   | L            | IIC<br>DE5L2C |               | Stock Nbr<br>   |                 |                                |             | Asset Sts Cd    |                         |            |                  |
| Deprn Sts<br>Not-Activa  | ted                  |        | -            | asset Id      |               |                 | Ser<br>         | ial Nbr                        |             |                 | Impv Nbr                |            |                  |
| Search R                 | esults               |        |              |               |               |                 |                 |                                |             |                 |                         |            |                  |
| Select                   | Activation<br>Dt     | UIC    | Asset Id     | Stock Nbr     | Serial<br>Nbr | Maj Cust<br>Nbr | Sub<br>Cust Nbr | Intrf Sys Cd                   | lmpv<br>Nbr | Asset<br>Sts Cd | Item Desc               | LIN/TAMCN  | Type Dsg<br>Name |
|                          |                      | DE5L2C | DE5L2C100000 | 7030DEVMOD    | 12            | DEVMOD          |                 | AY - NO AUTOMATED<br>INTERFACE | 00001       | U - In<br>Use   | SOFTWARE DEV<br>INHOUSE |            |                  |
|                          |                      | DE5L2C | DE5L2C100007 | 7030DEVMOD    | 333           | DEVMOD          |                 | AY - NO AUTOMATED<br>INTERFACE | 00001       | U - In<br>Use   | SOFTWARE DEV<br>INHOUSE |            |                  |
|                          |                      |        |              |               |               |                 |                 |                                | _           |                 |                         |            |                  |
|                          |                      |        |              |               |               |                 |                 |                                | Ca          | ncel            | Deselect All            | Select All | Continue         |

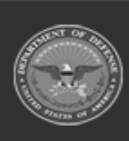

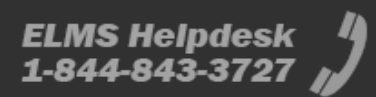

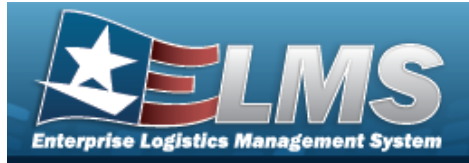

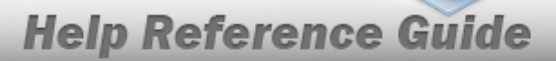

# **Select Depreciation Update Personal Property Rows**

## Navigation

| Accounting > DEPRN UPDATE                      | > Personal | Property > Search Criteria > Search Res-       |
|------------------------------------------------|------------|------------------------------------------------|
| ults > $\Box$ (desired record) > ted Rows page | Continue   | > Depreciation Update Personal Property Selec- |

### Procedures

#### **Review the Depreciation Update Personal Property Selected Records**

Selecting at any point of this procedure removes all revisions and closes the page. **Bold** numbered steps are required.

1. Verify the Search Criteria panel:

| Search Crite                     | ria                                     |              |                            |            |              |              |                 |              |             |                  |               |  |  |
|----------------------------------|-----------------------------------------|--------------|----------------------------|------------|--------------|--------------|-----------------|--------------|-------------|------------------|---------------|--|--|
| Deprn Type<br>AST - Deprn Persor | Deprn Type<br>AST - Deprn Personal Prop |              |                            | Asset Id   |              |              | Serial Nbr<br>- |              |             | Type Dsg Nm<br>- |               |  |  |
| Deprn Sts<br>Not-Activated       |                                         |              | Stock Nbr<br>0005000739411 |            |              | Asset Sts Cd |                 |              | Acq Program | Name             |               |  |  |
| UIC<br>BROOKS                    |                                         |              |                            |            |              |              |                 |              |             |                  |               |  |  |
|                                  |                                         |              |                            |            |              |              |                 |              |             |                  |               |  |  |
| Selected Rows<br>Activation Dt   | UIC                                     | Asset Id     | Stock Nbr                  | Serial Nbr | Maj Cust Nbr | Sub Cust Nbr | Intrf Sys Cd    | Asset Sts Cd | Item Desc   | LIN/TAMCN        | Type Dsg Name |  |  |
|                                  | BROOKS                                  | BROOKS000289 | 0005000739411              | 1000001    | FB2020       |              | AK - LMP        | U-In Use     | TEST RIFLE  | AA123A           |               |  |  |
|                                  |                                         |              |                            |            |              |              |                 |              |             |                  |               |  |  |
|                                  |                                         |              |                            |            |              |              |                 |              |             | Cance            | el Continue   |  |  |

- 2. Select the ASSET ID hyperlink. *The Asset Details page appears.*
- 3. Select Continue . The Depreciation Update Personal Property Update page appears.

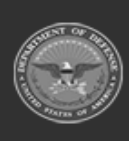

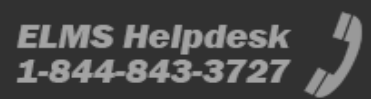

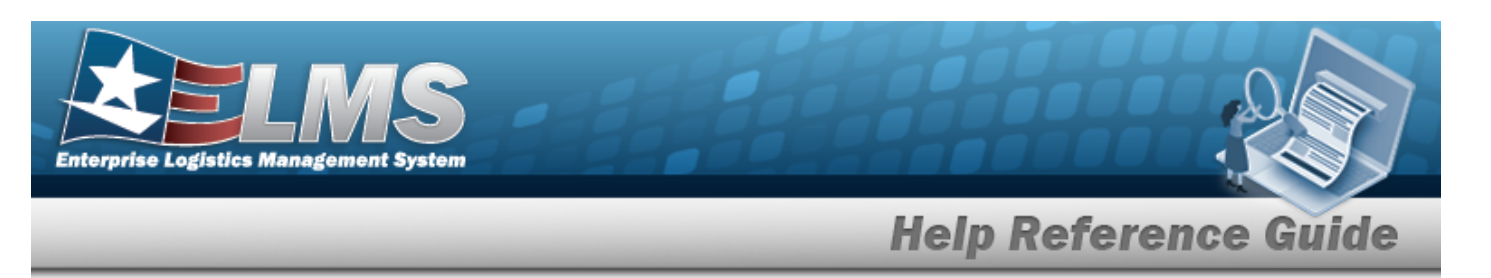

#### **Review the Depreciation Update Personal Property Improvement Selected Records**

Selecting at any point of this procedure removes all revisions and closes the page. **Bold** numbered steps are required.

1. Verify the Search Criteria panel:

| Search                    | Criteria         |        |              |               |               |                 |                 |                                |             |                 |                         |            |                  |
|---------------------------|------------------|--------|--------------|---------------|---------------|-----------------|-----------------|--------------------------------|-------------|-----------------|-------------------------|------------|------------------|
| Deprn Type<br>AIM - Deprr | n Personal Prop  | Impv   | U<br>C       | IIC<br>DE5L2C |               |                 | Stor            | ck Nbr                         |             |                 | Asset Sts Cd            |            |                  |
| Deprn Sts<br>Not-Activat  | ed               |        | A<br>        | asset Id      |               |                 | Seri            | al Nbr                         |             |                 | Impv Nbr<br>            |            |                  |
| Search Results            |                  |        |              |               |               |                 |                 |                                |             |                 |                         |            |                  |
| Select                    | Activation<br>Dt | UIC    | Asset Id     | Stock Nbr     | Serial<br>Nbr | Maj Cust<br>Nbr | Sub<br>Cust Nbr | Intrf Sys Cd                   | Impv<br>Nbr | Asset<br>Sts Cd | Item Desc               | LIN/TAMCN  | Type Dsg<br>Name |
|                           |                  | DE5L2C | DE5L2C100000 | 7030DEVMOD    | 12            | DEVMOD          |                 | AY - NO AUTOMATED<br>INTERFACE | 00001       | U - In<br>Use   | SOFTWARE DEV<br>INHOUSE |            |                  |
|                           |                  | DE5L2C | DE5L2C100007 | 7030DEVMOD    | 333           | DEVMOD          |                 | AY - NO AUTOMATED<br>INTERFACE | 00001       | U - In<br>Use   | SOFTWARE DEV            |            |                  |
|                           |                  |        |              |               |               |                 |                 |                                |             |                 |                         |            |                  |
|                           |                  |        |              |               |               |                 |                 |                                | Car         | ncel            | Deselect All            | Select All | Continue         |

- 2. Select the ASSET ID hyperlink. *The Asset Details page appears.*
- 3. Select the IMPV NBR hyperlink. *The Personal Property Improvement Depreciation Update Details* page appears.
- 4. Select **Continue**. The **Depreciation Update Personal Property Update** page appears.

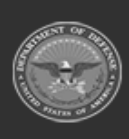

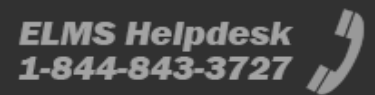

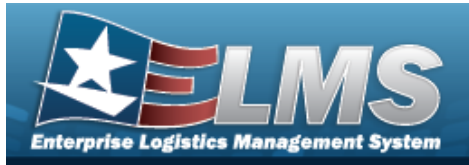

## **Depreciation Update Personal Property Improvement Details**

## Navigation

Accounting > DEPRN UPDATE > Personal Property > Search Criteria > search > Search Results > IMPV NBR hyperlink > Depreciation Update Personal Property Improvement Detail page

### Procedures

**Review the Depreciation Update Personal Property Improvement Details** 

1. Select the IMPV NBR hyperlink. *The Depreciation Update Personal Property Improvement Details page appears.* 

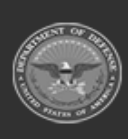

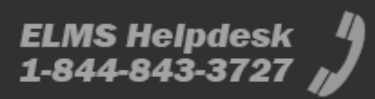

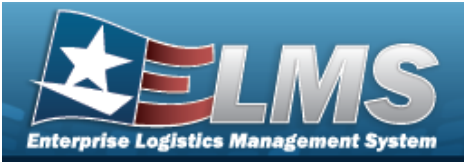

| impe Nbr            | 00001                |
|---------------------|----------------------|
| Asset Id            | DE5L2C100000         |
| Stock Nbr           | 70300EVM00           |
| Serial Nbr          | 12                   |
| Rem Desc            | SOFTWARE DEV INHOUSE |
| LIN/TAMON Auton     | 2                    |
| Acq DI              | 05/01/2008           |
| ETT DI              | 05/13/2008           |
| ACC-SFIS Cd         | L 3000000000020      |
| Type Action         | CNPR/UPDT            |
| Estbd By            | AAFFERR              |
| Exited Dr           | 5/13/2008            |
| Last Updid By       | SQLAdmin             |
| Last Activity Dt    | 11/3/2009            |
| Improvement Cost    | \$ 9.00              |
| Total Cost          | \$ 150000.00         |
| Asset Cd            | *                    |
| Acct Sys Cd         | AY                   |
| Acct Rpt Nbr        | DE5L2C200805130001   |
| Cpti Cd             | *                    |
| Cost Center         | 55447766             |
| Transfer Type Cd    |                      |
| Task Cd             | ******               |
| Trading Partner Nor | 000                  |
| Job Order Nbr       | 1234567891010FA      |

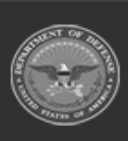

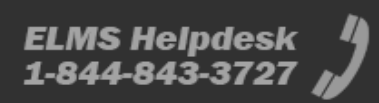

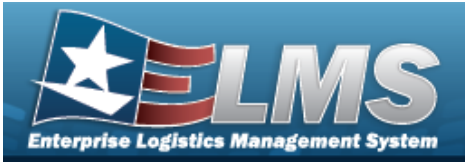

| Type Fund Cd        | D                             |  |
|---------------------|-------------------------------|--|
| Fund Cd/ASN         | OR/DEDE                       |  |
| Pgm Yr              | 20082008                      |  |
| Dept Cd             |                               |  |
| SubHead             | DEDE                          |  |
| Basic Symbol        |                               |  |
| LOA                 | 01200820083344.DEDE DEDE 3310 |  |
| Obj Class Cd        | 3100                          |  |
| Cntt/PO Nbr         |                               |  |
| Oblign Doc Nbr      | HQCWCF807H0001                |  |
| CLIN                |                               |  |
| SPIN                |                               |  |
| ACRN                |                               |  |
| sun                 |                               |  |
| Activation Dt       |                               |  |
| Deprn Exp Cd        |                               |  |
| Depro Period        | 120                           |  |
| Deprn Cost Center   |                               |  |
| Depro Task Od       |                               |  |
| Deprn Job Order Nor |                               |  |
| Deprn Sts Cd        | N                             |  |
| Accume Depres       | \$ 0.00                       |  |
| Deprn SI, Rebsin    |                               |  |
| Deprn SL Lst Rebsin |                               |  |
| Depro AB Rabsin     |                               |  |
| Deprn AB Lst Rebsin |                               |  |
|                     |                               |  |

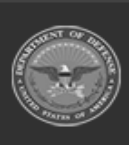

ODASD (Logistics) under A&S Sustainment 10 Unclassified

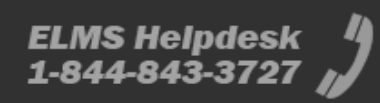

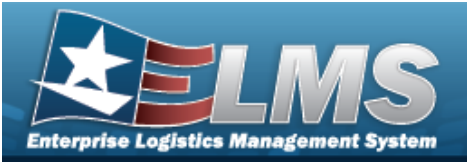

Cancel

| Salvage Value | \$ 0.00 |
|---------------|---------|
|               |         |

\$ 0.00

Current Mnth Deprn Amt

Prr Deprn SL Rebsin

Prr Deprn AB Rebsin

Prior Deprn

Deprn Util Svc Life

Deprn Util Qty

Prr Deprn Util Qty

Deprn Period Days

Write Down Amt

Fdcry Deprn Mthd Cd

Util Measure Cd

Deprn Util Period

Remarks

History Remarks

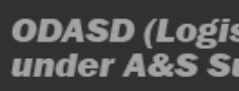

ODASD (Logistics) under A&S Sustainment

11 Unclassified

ELMS Helpdesk 1-844-843-3727

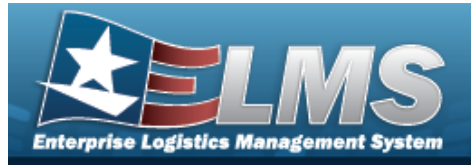

## Update the Depreciation Update Personal Property Record

## **Overview**

The Depreciation Update Personal Property Update process allows editing and activating of assets, and beginning their depreciation. In this process, the depreciation period is set, prior depreciation is calculated, and accounting information is entered.

### Navigation

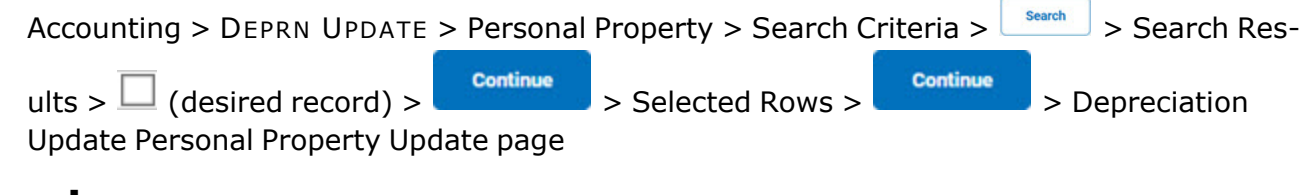

### Procedures

#### Update a Depreciation

Selecting at any point of this procedure removes all revisions and closes the page. **Bold** numbered steps are required.

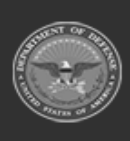

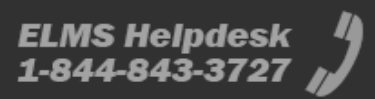

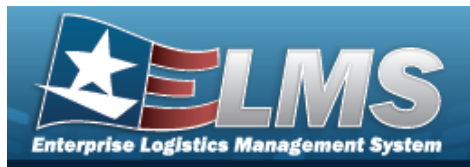

#### 1. Review the Record Information.

| Record Information                          |                                              |                                                       |                         |         |        |
|---------------------------------------------|----------------------------------------------|-------------------------------------------------------|-------------------------|---------|--------|
| Deprn Type<br>AST - Deprn Personal Prop     | Stock Nbr<br>2310010941372                   | Typ Dsg Name<br>                                      | Accumd Deprn<br>0.00    |         |        |
| Deprn Sts<br>NOT-ACTIVATED<br>UIC<br>DESL2C | Serial Nbr<br>5558886<br>Asset Sts Cd<br>U   | Deprn Util Qty<br>0.00<br>Util Measure Cd<br>D - Days | Total Cost<br>152000.00 |         |        |
| Asset Id<br>DE5L2C100106                    | LIN / TAMCN<br><br>Fdcry Deprn Mthd Cd<br>SL | Write Down Amt<br>0.00<br>Item Desc<br>TRUCKAMBULANCE | Deprn Cost Center Desc  |         |        |
| Simulate Depreciation                       |                                              |                                                       |                         |         |        |
| Depreciation Update                         |                                              |                                                       |                         |         |        |
| Activation Dt                               | 9/14/2012                                    |                                                       |                         |         |        |
| * Deprn Period                              | 60                                           |                                                       |                         |         |        |
| Salvage Value                               | 0.00                                         |                                                       |                         |         |        |
| Prior Deprn SL                              |                                              |                                                       |                         |         |        |
| Prior Deprn AB                              |                                              |                                                       |                         |         |        |
| * Exp Cd                                    | 2-Unfunded V                                 |                                                       |                         |         |        |
| * Deprn Sts                                 | Depreciating ~                               |                                                       |                         |         |        |
| Deprn Cost Center                           | ٩                                            |                                                       |                         |         |        |
| Deprn Task Cd                               |                                              |                                                       |                         |         |        |
| Deprn Job Order Nbr                         |                                              |                                                       |                         |         |        |
| Deprn Util Svc Life                         |                                              |                                                       |                         |         |        |
| Prior Deprn Util Qty                        |                                              |                                                       |                         |         |        |
| Action Type                                 | Update 🗸                                     |                                                       |                         |         |        |
|                                             |                                              |                                                       |                         | Connect |        |
|                                             |                                              |                                                       |                         | Cancel  | Update |

**2.** Update the DEPRN PERIOD, entering the revised identifier in the field provided. *This is a 3 numeric character field.* 

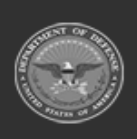

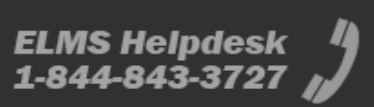

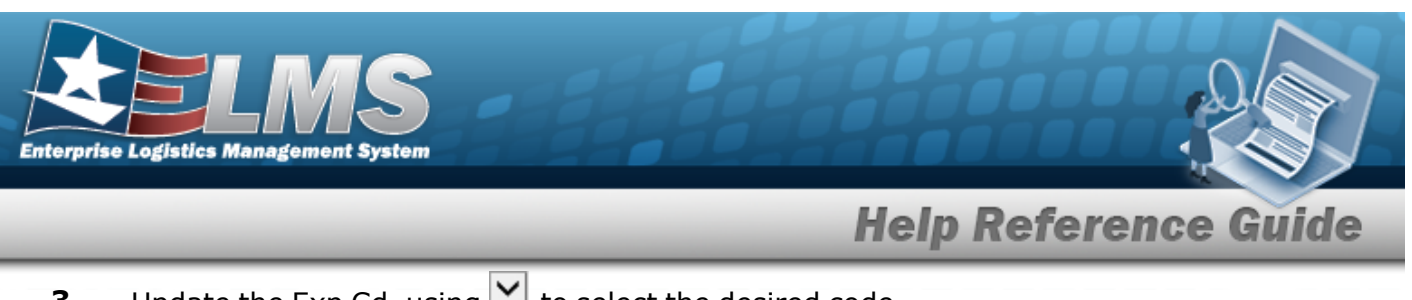

- Update the Exp Cd, using  $\checkmark$  to select the desired code. 3.
- Update the Deprn Sts, using  $\checkmark$  to select the desired status. 4.
- Update . The **Personal Property Depreciation Update Transaction Status** 5. Select page appears.

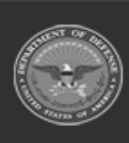

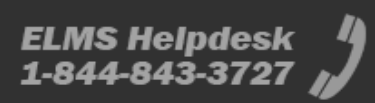